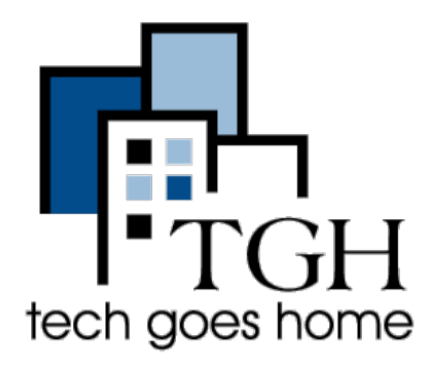

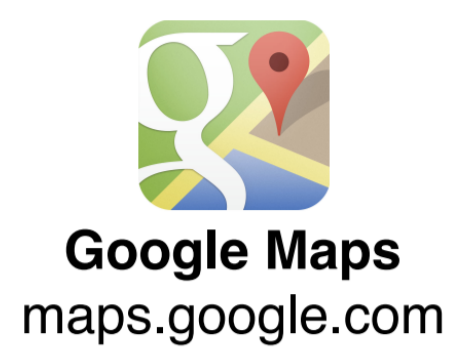

**Google Maps** vous permet d'obtenir des itinéraires rapides et faciles à suivre pour la conduite, les transports en commun et la marche.

### Scenario

Disons que vous êtes à Dorchester et que vous voulez aller voir un match des Red Sox à Fenway Park. Vous n'êtes pas sûr de la meilleure façon de vous y rendre? Google Maps peut vous aider à simplifier votre voyage.

# **Directions routières**

#### Rendez-vous sur

www.maps.google.com. Votre première étape consiste à entrer l'adresse ou le nom de l'endroit où vous vous rendez dans la barre de recherche. Si vous ne connaissez pas l'adresse, vous pouvez rechercher un lieu spécifique, tel que "Fenway Park".

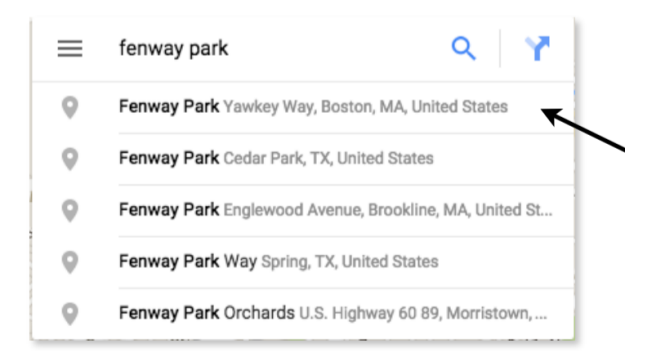

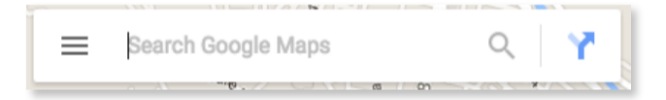

Au fur et à mesure que vous tapez, Google fera des suggestions. N'hésitez pas à

Fenway Park, Yawkey Way, Bosto **Fenway Park** 4.6 \*\*\*\*\* 1,790 reviews Ð <  $\odot$ SAVE NEARBY SEND TO YOUR SHARE Historic, small-capacity ballpark, home of the Red Sox & occasional big-name concert venue. - Google 4 Yawkey Way, Boston, MA 02215 boston.redsox.mlb.com (877) 733-7699 Suggest an edit Add a label A RUTHE PA

terminer de taper l'adresse, puis appuyez sur Retour / Entrée sur votre clavier ou cliquez sur l'une des suggestions qui apparaît.

Maintenant que vous avez entré votre adresse de destination, vous pouvez obtenir des itinéraires de n'importe où! Cliquez sur l'icône «Itinéraire».

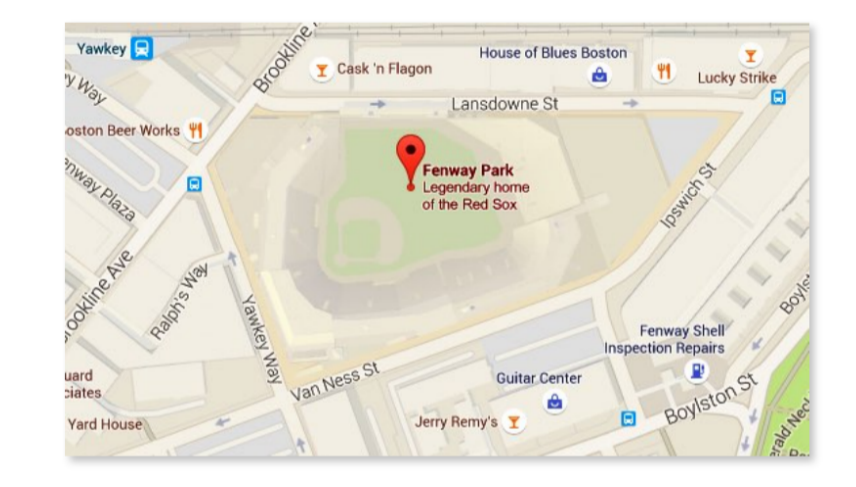

Curieux de savoir à quoi cela ressemble de se tenir devant votre destination? Google a quelque chose pour ça! Cliquez simplement sur "Street View" et vous pourrez voir une photo de votre destination.

Maintenant que vous avez cliqué sur «Itinéraire» ( "Directions"), vous pouvez entrer votre adresse de départ.

Tout comme lorsque vous avez entré l'adresse de destination, vous obtiendrez des suggestions. Comme auparavant, vous pouvez taper l'adresse entière, puis appuyer sur Retour / Entrée ou vous pouvez cliquer sur l'une suggestions.

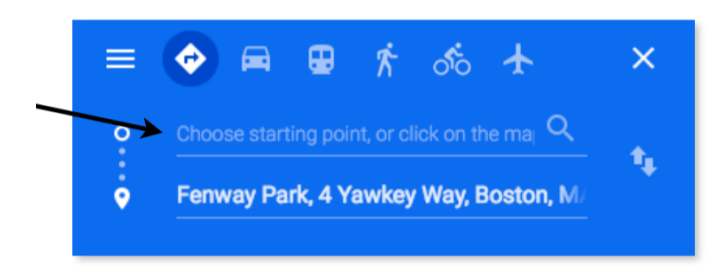

| ≡           | 🔶 🛱 🛢 🏌 🐟 🛧                                              | ×   |
|-------------|----------------------------------------------------------|-----|
| 0<br>•<br>• | Savin Hill Ave Q<br>Fenway Park, 4 Yawkey Way, Boston, M | tų. |
| 0           | Savin Hill Avenue Boston, MA                             |     |
| 0           | Savin Hill Court Boston, MA                              |     |
| 0           | Savin Hill Lane Boston, MA                               |     |
| 0           | Savin Hill Terrace Boston, MA                            |     |
| 0           | Savin Hill Street Canton, MA                             |     |

des

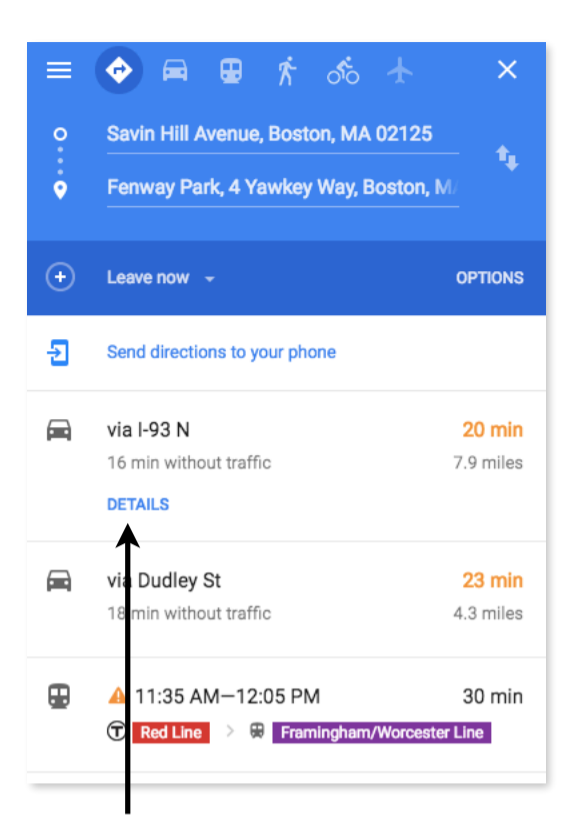

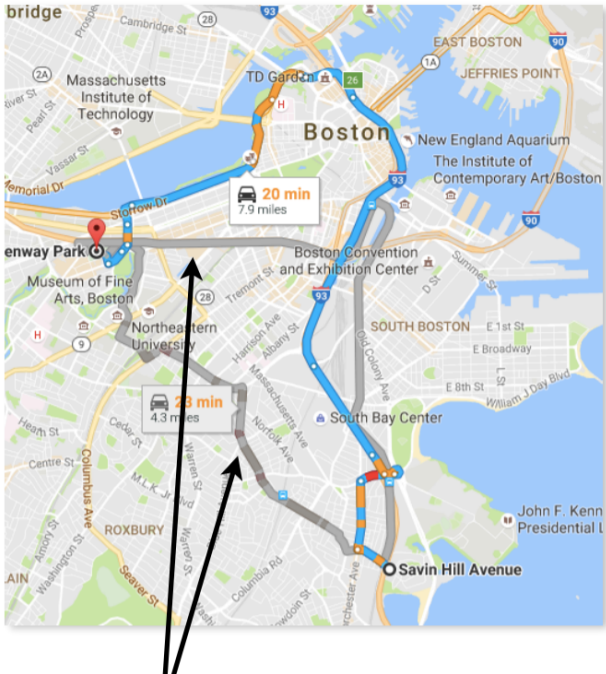

Google vous fournira désormais des instructions étape par étape pour vous rendre à votre destination en cliquant sur "détails". La valeur par défaut est pour les

itinéraires routiers.

Vous n'êtes pas satisfait de l'itinéraire fourni par Google? Ils vous donneront souvent également plusieurs options parmi lesquelles choisir. Cliquez simplement sur l'une des lignes grises de la carte.

## **Public Transportation**

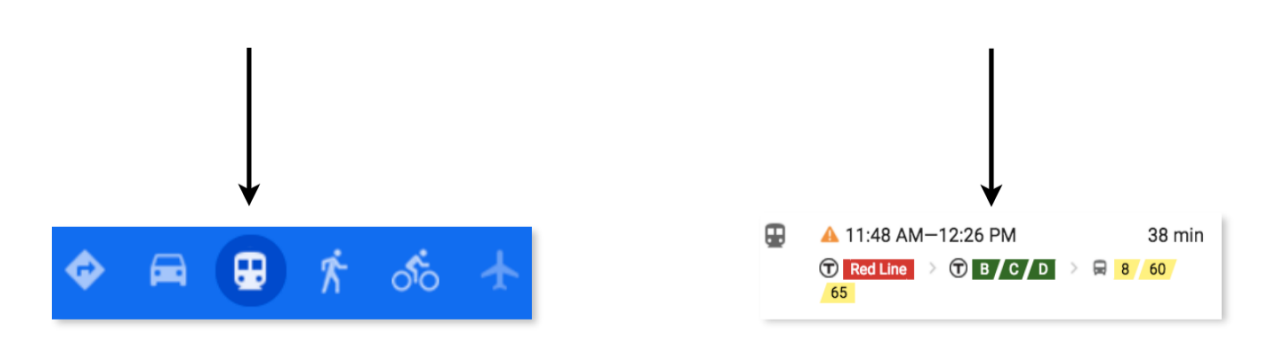

Si vous n'avez pas de voiture ou préférez simplement prendre les transports en commun, il existe également des indications pour vous. Cliquez simplement sur l'icône du petit train ou sur la section «T» sous les indications routières.

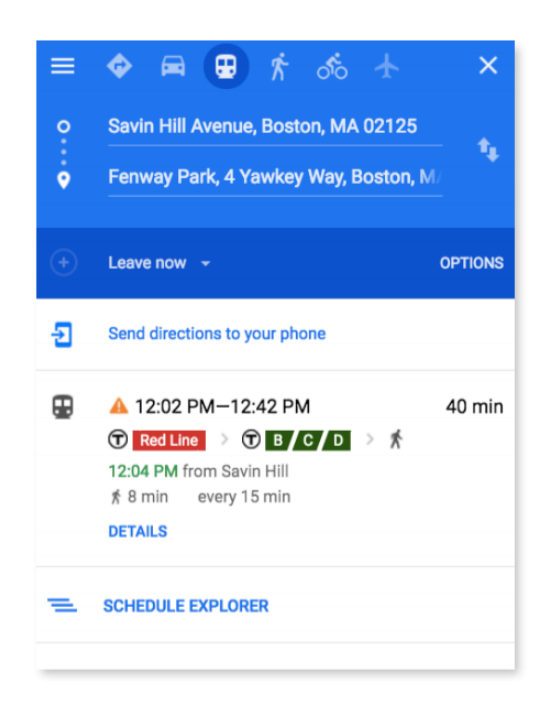

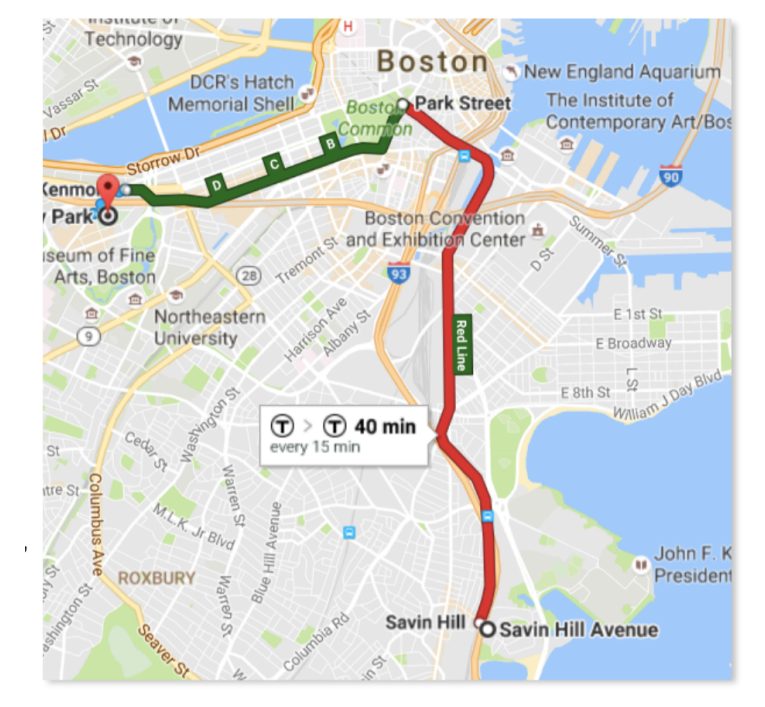

Tout comme pour les itinéraires routiers, vous verrez maintenant votre itinéraire planifié avec une durée estimée du trajet et d'autres options d'itinéraire.

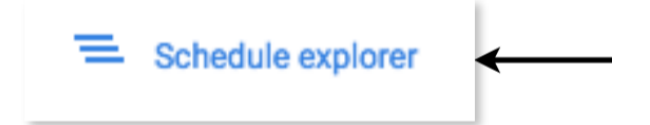

Si vous avez besoin d'être quelque part à une heure précise, vous pouvez cliquer sur "Schedule Explorer."

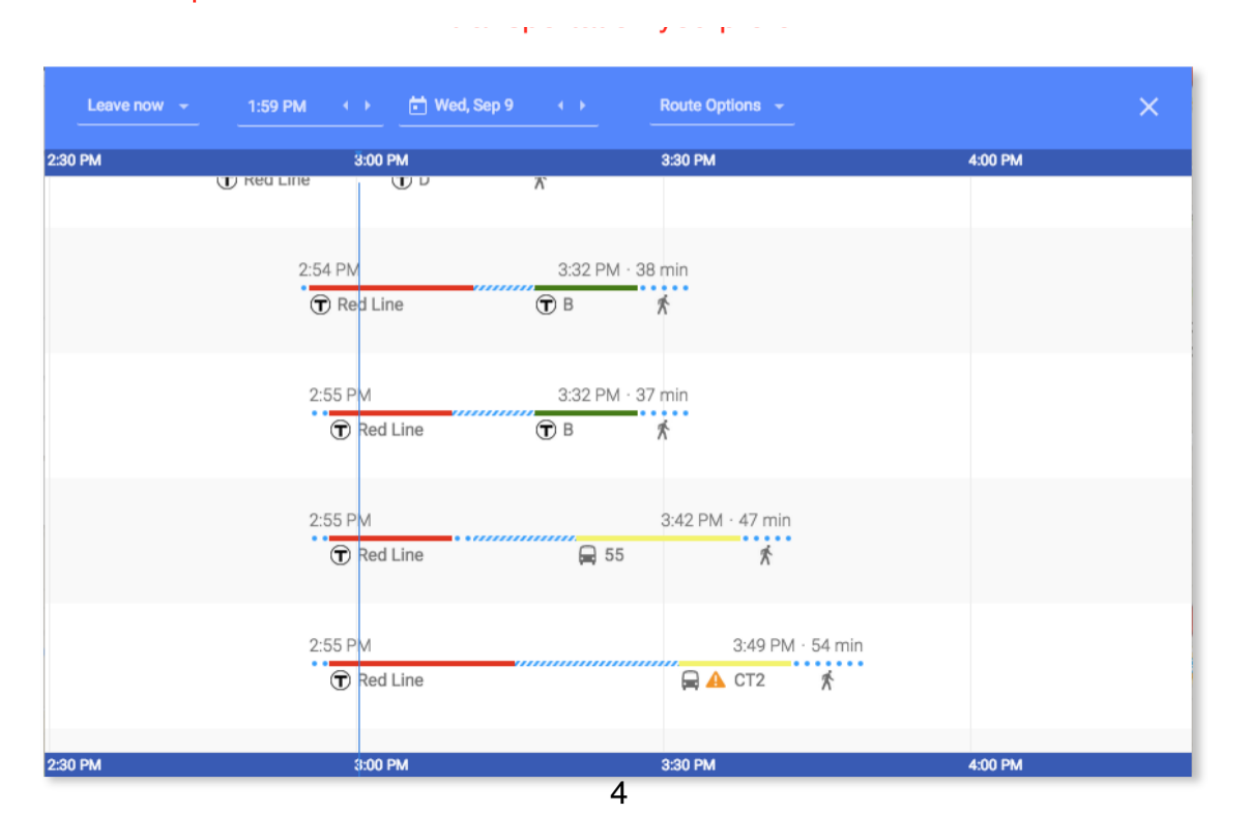

Schedule Explorer vous permet de choisir l'heure de départ ou d'arrivée, la date et le type de transport que vous préférez.

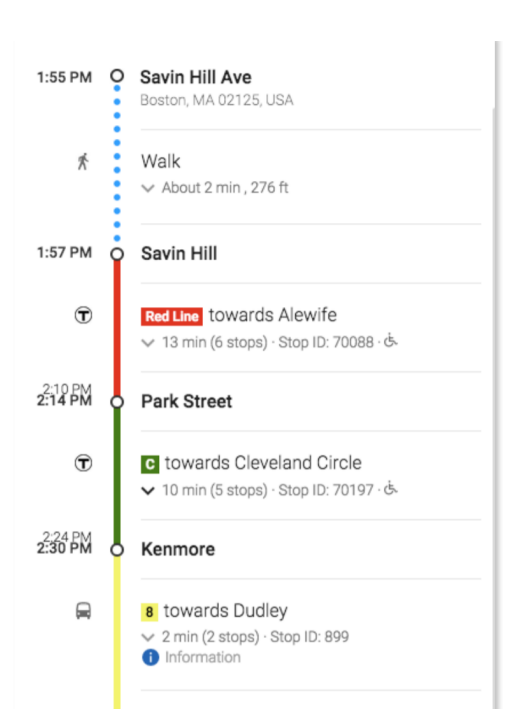

Lorsque vous choisissez votre itinéraire final, vous obtiendrez des instructions étape par étape complètes comme vous le voyez ci-dessous (ou cliquez sur «Détails» comme nous l'avons appris plus tôt).

#### Google Maps est un excellent outil pour explorer votre ville!